# Příručka administrátora pro Správce

# Obsah

| Aktivace                            | 2  |
|-------------------------------------|----|
| Správce Export                      | 2  |
| První převod dat                    | 2  |
| Správce Webový Portál               | 5  |
| Kontaktní údaje                     | 5  |
| Založení uživatelů – hromadně       | 5  |
| Založení uživatelů – jednotlivě     | 7  |
| Role předsedy                       | 9  |
| Požadavky                           | 11 |
| E-mailová komunikace                | 13 |
| Neodeslané e-maily (Fronta e-mailů) | 14 |

# Aktivace

Po objednání a zaplacení aktivačního poplatku Vám přijde informační e-mail, kde naleznete následující údaje:

- a. Webový odkaz s parametrem zadaný v objednávce.
- b. Přihlašovací jméno do exportního programu.
- c. Přihlašovací jméno pro administrátora do webového rozhraní.
- d. Systémem vygenerované heslo, které je možné v administrátorském nastavení změnit.

# Správce Export První převod dat

1. Z e-mailu si otevřete webový odkaz, který Vás přesměruje na přihlašovací obrazovku STARLIT Správce (dále jen **Správce**).

| E SPRÁVCE  |          |                                    |  |  |  |  |  |  |  |
|------------|----------|------------------------------------|--|--|--|--|--|--|--|
| Přihlášení |          |                                    |  |  |  |  |  |  |  |
|            | -        | Uživatelské jméno                  |  |  |  |  |  |  |  |
|            | <b>9</b> | Heslo                              |  |  |  |  |  |  |  |
|            | Nep      | apamatujete si heslo? Přihlásit se |  |  |  |  |  |  |  |

- 2. Přihlaste se přihlašovacími údaji z e-mailu (přihlašovací jméno pro administrátora do webového rozhraní a heslo).
- 3. Po přihlášení si z odkazů stáhněte a nainstalujte **ovladač VFPOLEDB** a **Správce Export** na počítači, z kterého je přístup k datům STARLIT SSB (dále jen SSB).

| Správce Export                                                            |
|---------------------------------------------------------------------------|
| Před přihlášením je nutné vytvořit agendu v programu Správce Export.      |
| Odkaz pro stažení Správce Export                                          |
| Pro správný chod Správce Export je potřeba nainstalovat ovladač VFPOLEDB. |
| Odkaz pro stažení ovladače VFPOLEDB                                       |

- 4. Spusťte zástupce **Správce Export** z plochy.
- 5. Přihlaste se přihlašovacími údaji z e-mailu (přihlašovací jméno do exportního programu a heslo).

| SPRÁVCE EXPORT 1.4.4.0 | × |  |  |  |  |  |  |
|------------------------|---|--|--|--|--|--|--|
| ID parametru webu      | : |  |  |  |  |  |  |
| mojefirma              |   |  |  |  |  |  |  |
| Přihlašovací heslo:    |   |  |  |  |  |  |  |
| •••••••                |   |  |  |  |  |  |  |
| PŘIHLÁSIT SE           |   |  |  |  |  |  |  |

- 6. Vyčkejte na úspěšné přihlášení.
- 7. V okně **SEZNAMU AGEND** klikněte na tlačítko **PŘIDAT** (viz obrázek níže).
- 8. Zadejte název nové agendy ve Správci. Doporučujeme zvolit stejný název agendy jako v SSB. Popřípadě lze v budoucnu přejmenovat.
- 9. Potvrďte založení tlačítkem **OK**.

| E | SPRÁVCE EXPORT | 1.4.4.0                                                  |                                                                                                    |
|---|----------------|----------------------------------------------------------|----------------------------------------------------------------------------------------------------|
|   | SPRÁVCE EXPORT | 1.4.4.0<br>SEZNAM ZALOŽENÝCH AGEND VE SPRÁVCI<br>HLÁŠENÍ | <ul> <li>- □ ×</li> <li>● PŘIDAT</li> <li>◎ NASTAVENÍ</li> <li>◎ PŘEJMENOVAT</li> <li>× SMAZAT</li> <li>※ TÉMA</li> <li>&gt; PŘEVÉST DATA</li> </ul> |
|   |                |                                                          | ✓ PŘEVÉST DATA                                                                                                    |

- 10. V nově otevřeném okně **NASTAVENÍ** nastavte následující možnosti převodu:
  - (NUTNÉ) Cesta k databázi agendy -> Cesta k datům SSB na disku nebo vzdáleném úložišti.
  - (NUTNÉ) Vybrané celky pro převod -> Celky ze SSB, které se objeví po vybrání cesty k datům.
  - (VOLITELNÉ) Dokumenty -> Možnost nepřevádět dokumenty včetně filtru popisu a data vytvoření souboru.
  - (VOLITELNÉ) Opravy.
  - (VOLITELNÉ) Ostatní.

| E SPRÁVCE EXPORT 1.4.4.0         | -                                |   |  |  |  |  |  |  |  |  |
|----------------------------------|----------------------------------|---|--|--|--|--|--|--|--|--|
| AGENDA:                          |                                  |   |  |  |  |  |  |  |  |  |
| Demoverze Krátká                 |                                  |   |  |  |  |  |  |  |  |  |
| CESTA K DATABÁZI AGENDY SSB2000: |                                  |   |  |  |  |  |  |  |  |  |
| C:\SSB2000\SSB_Data\Demo2        | C:\SSB2000\SSB_Data\Demo2 VYBRAT |   |  |  |  |  |  |  |  |  |
| Celky Dokumenty ⊘Opravy ⊘Ostatní |                                  |   |  |  |  |  |  |  |  |  |
| VYBRANÉ CELKY PRO PŘEVOD         |                                  |   |  |  |  |  |  |  |  |  |
| ✓ 00-00-0291 Hafanova            |                                  |   |  |  |  |  |  |  |  |  |
|                                  |                                  |   |  |  |  |  |  |  |  |  |
|                                  |                                  |   |  |  |  |  |  |  |  |  |
|                                  |                                  |   |  |  |  |  |  |  |  |  |
|                                  |                                  |   |  |  |  |  |  |  |  |  |
|                                  |                                  |   |  |  |  |  |  |  |  |  |
|                                  |                                  |   |  |  |  |  |  |  |  |  |
|                                  |                                  |   |  |  |  |  |  |  |  |  |
|                                  |                                  |   |  |  |  |  |  |  |  |  |
|                                  |                                  |   |  |  |  |  |  |  |  |  |
|                                  |                                  |   |  |  |  |  |  |  |  |  |
| OZNAČIT VŠE                      | ODZNAČIT VŠ                      | E |  |  |  |  |  |  |  |  |

- 11. Zavřete okno **NASTAVENÍ** křížkem v pravém horním rohu. Nastavení je nyní uloženo pro další převody v rámci agendy.
- 12. V SEZNAMU AGEND zaškrtněte pole u agend pro převod.
- 13. Klikněte na tlačítko **PŘEVÉST DATA**.

# **Správce Webový Portál** Kontaktní údaje

Na záložce **Kontakt na správce** vyplňte kontaktní údaje na společnost. Údaje se budou zobrazovat v zápatí e-mailech automaticky odesílaných ze systému Správce (viz kapitola <u>E-mailová komunikace</u>).

| <b>E</b> SPRÁVCE        |                          |          |        |      |           |           |            |        |            | 🕒 admin 👻  |  |
|-------------------------|--------------------------|----------|--------|------|-----------|-----------|------------|--------|------------|------------|--|
| Dimova firma            | Osoby                    |          |        |      |           |           |            |        |            |            |  |
| Demoverze Krátká 🗸 🗸    |                          |          |        |      |           |           |            |        |            |            |  |
| Kontakt na správce      | Y Filtrovat tabulku osob |          |        |      |           |           |            |        |            |            |  |
| දු Osoby                | Jméno                    | Тур      | Ulice  | č.p. | č.orient. | č.objektu | Obec       | Část   | Od dne     | Do dne     |  |
| 🖂 Zprávy                | Pantoš Jaromír           | nájemce  | Krátká | 11   | 2         | 001       | Česká Lípa | Špičák | 01.01.2004 | 13.07.2007 |  |
| Požadavky               | Švec Daniel              | nájemce  | Krátká | 11   | 2         | 001       | Česká Lípa | Špičák | 25.07.2007 |            |  |
| PŘEDSEDA                | Kott Karel               | vlastník | Krátká | 11   | 2         | 001       | Česká Lípa | Špičák | 01.01.2004 |            |  |
| Rástěnka                | Hnidopiška Jaroslav      | nájemce  | Krátká | 11   | 2         | 002       | Česká Lípa | Špičák | 01.01.2004 |            |  |
| 合 Tiskové sestavy 🕶     | Kott Karel               | vlastník | Krátká | 11   | 2         | 002       | Česká Lípa | Špičák | 01.01.2004 |            |  |
| ADMINISTRÁTOR           | Chavel Václav            | nájemce  | Krátká | 11   | 2         | 003       | Česká Lípa | Špičák | 17.01.2004 | 10.12.2007 |  |
| 🔗 Uživatelé             | Kačer Antonín            | nájemce  | Krátká | 11   | 2         | 003       | Česká Lípa | Špičák | 11.12.2007 |            |  |
| _∠+ Hromadné založení   | Kott Karel               | vlastník | Krátká | 11   | 2         | 003       | Česká Lípa | Špičák | 01.01.2004 |            |  |
| 😪 Hromadná zpráva       | Chaloupka David          | nájemce  | Krátká | 11   | 2         | 004       | Česká Lípa | Špičák | 01.01.2004 |            |  |
| Dokumenty               | Kott Karel               | vlastník | Krátká | 11   | 2         | 004       | Česká Lípa | Špičák | 01.01.2004 |            |  |
| Fronta e-mailů          | Náhlovský Kamil          | nájemce  | Krátká | 11   | 2         | 100       | Česká Lípa | Špičák | 01.01.2004 |            |  |
| Úložiště                | Kott Karel               | vlastník | Krátká | 11   | 2         | 100       | Česká Lípa | Špičák | 01.01.2004 |            |  |
| Využito: 0,01 GB z 5 GB | Kros Stanislav           | vlastník | Krátká | 12   | 3         | 001       | Česká Lípa | Špičák | 01.01.2004 |            |  |
|                         | Bavlová Dagmar           | vlastník | Krátká | 12   | 3         | 002       | Česká Lípa | Špičák | 01.01.2004 | 15.12.2007 |  |
|                         | Kokeš Jaroslav           | vlastník | Krátká | 12   | 3         | 002       | Česká Lípa | Špičák | 16.12.2007 |            |  |
|                         | Chavel Václav            | nájemce  | Krátká | 12   | 3         | 003       | Česká Lípa | Špičák | 01.01.2004 |            |  |
|                         | Kott Karel               | vlastník | Krátká | 12   | 3         | 003       | Česká Lípa | Špičák | 01.01.2004 |            |  |

### Založení uživatelů – hromadně

Úloha **Hromadné založení** umožňuje automaticky vytvořit uživatelské přístupy včetně odeslání emailů s přihlašovacími údaji.

Pro použití úlohy je nutné, aby v datech SSB u kontaktů osob byly vyplněné e-mailové adresy, které budou sloužit jako přihlašovací jména do Správce.

| E SPRÁVCE                                                                                        |                                                                                                    | 😩 admin 🔻 |  |  |  |  |  |  |
|--------------------------------------------------------------------------------------------------|----------------------------------------------------------------------------------------------------|-----------|--|--|--|--|--|--|
| Moje firma                                                                                       | Hromadné založení účtu                                                                                                    |           |  |  |  |  |  |  |
| Demoverze Krátká v                                                                               | Text e-mailu Koho založit                                                                                                    |           |  |  |  |  |  |  |
| S Osoby                                                                                          | Předmět E-mailu<br>Vážená paní, vážený pane,                                                                                                  |           |  |  |  |  |  |  |
| <ul> <li>Zprávy</li> <li>Požadavky</li> </ul>                                                    | Obsah E-maliu<br>byl Vám založen užívatelský účet v aplikaci Správce. Pro přihlášení klikněte na tlačítko níže.                               |           |  |  |  |  |  |  |
| PŘEDSEDA                                                                                         |                                                                                                    | 6         |  |  |  |  |  |  |
| 🖶 Tiskové sestavy 🕶                                                                              | Neměnný obsah E-mailu<br>Tlačítko: bude nahrazeno odkazem na web                                                                              |           |  |  |  |  |  |  |
| ADMINISTRÁTOR                                                                                    | Vaše přístupové údaje jsou:<br>R Přihlašovací jméno: bude nahrazeno přihlašovacím jménem - e-mailovou adresou<br>Heslo: bude nahrazeno heslem |           |  |  |  |  |  |  |
| 음+ Hromadné založení                                                                             |                                                                                                    |           |  |  |  |  |  |  |
| <ul> <li>Hromadná zpráva</li> <li>Dokumenty</li> <li>Fronta e-mailů</li> <li>Úložiště</li> </ul> | Obsah E-mailu<br>Po přihlášení doporučujeme heslo co nejdříve změnit.<br>S pozdravem a přáním pěkného dne<br>Administrátor stránek            | *         |  |  |  |  |  |  |
| Využito: 0,01 GB z 5 GB                                                                          |                                                                                                    |           |  |  |  |  |  |  |
|                                                                                                  | Správce provozuje společnost 🔶 STARLIT.                                                                                                    |           |  |  |  |  |  |  |

1) Na záložce **Text e-mailu** lze upravit předmět a obsah e-mailu. Prostřední text obsahu emailu je neměnný, jelikož po odeslání e-mailů bude obsahovat systémem vygenerované parametry pro přihlášení jako je přihlašovací jméno a heslo.

- Na záložce Koho založit z výběru kontaktů zaškrtněte osoby, kterým chcete do Správce založit přístup. Pro otestování můžete nechat zaškrtnutou pouze jednu osobu, u které bude zadaný Váš email.
- Po kliknutí na tlačítko Založ účty se vytvoří jednotlivé přístupy a odešlou se e-maily s přihlašovacími údaji.

# Založení uživatelů – jednotlivě

Na záložce **Uživatelé** můžete zakládat jednotlivé přihlašovací přístupy.

Uživatelům ručně přidělíte přihlašovací údaje a přístupy k detailům osob.

Po založení účtu se **neodesílá** e-mail s přihlašovacími jako je tomu u hromadného založení uživatelů. Osobu musíte sami informovat o přiděleném přístupu.

| <b>SPRÁVCE</b>          |          |                         |          |                                          |                |                                  | 😩 admin 👻 |
|-------------------------|----------|-------------------------|----------|------------------------------------------|----------------|----------------------------------|-----------|
| Moje firma              |          |                         |          | L. L. L. L. L. L. L. L. L. L. L. L. L. L | Jživatelé      |                                  |           |
| Demoverze Krátká 🗸 🗸    | 0        |                         |          |                                          |                |                                  |           |
| Kontakt na správce      | A+ Pric  | lat nového užívatele    |          |                                          |                |                                  | ~         |
| 🔗 Osoby                 | 🝸 Filtr  | rovat tabulku uživatelů |          |                                          |                |                                  | $\sim$    |
| 🖂 Zprávy                |          |                         |          |                                          |                |                                  |           |
| Požadavky               | Jméno    | E-mail                  | Předseda |                                          |                | Poznámka                         |           |
| PŘEDSEDA                | starlit  |                         | 0        | Uživatelské přístupy                     | Odeslat zprávu |                                  | Odstranit |
| Nástěnka                | test2    |                         |          | Uživatelské přístupy                     | Odeslat zprávu |                                  | Odstranit |
| 🕞 Tiskové sestavy 🕶     | skarvada |                         | ۲        | Uživatelské přístupy                     | Odeslat zprávu |                                  | Odstranit |
| ADMINISTRÁTOR           | pantos   |                         |          | Uživatelské přístupy                     | Odeslat zprávu |                                  | Odstranit |
| 2 Uživatelé             | larda1   |                         |          |                                          | 0.1.1.1        |                                  |           |
| 4 Hromadné založení     | Jaruar   |                         |          | Uživatelské přistupy                     | Odeslat zpravu |                                  | Odstranit |
| 😪 Hromadná zpráva       | svec     | jan.novak@test.cz       |          | Uživatelské přístupy                     | Odeslat zprávu | Manuálně vytvořený uživatel 2023 | Odstranit |
| Dokumenty               |          |                         |          |                                          |                |                                  |           |
| Fronta e-mailů          |          |                         |          |                                          |                |                                  |           |
| Úložiště                |          |                         |          |                                          |                |                                  |           |
| Využito: 0,01 GB z 5 GB |          |                         |          |                                          |                |                                  |           |
|                         |          |                         |          |                                          |                |                                  |           |
|                         |          |                         |          |                                          |                |                                  |           |
|                         |          |                         |          |                                          |                |                                  |           |
|                         |          |                         |          |                                          |                |                                  |           |
|                         |          |                         | Správ    | ce provozuje společnost 🔶 🕻              | STARLIT.       |                                  |           |

#### Kroky pro založení uživatele:

- 1) Rozklikněte záložku Přidat nového uživatele.
- 2) Vyplňte uživatelské jméno, heslo a e-mail. Údaje lze po založení upravit.
- 3) Klikněte na tlačítko Přidat uživatele.
- 4) Nový uživatel se zobrazí ve spodním seznamu uživatelů. Uživatel existuje pouze v rámci jedné agendy.
- 5) Klikněte na modré tlačítko **Uživatelské přístupy** u nového uživatele v seznamu (viz obrázek níže).
- 6) Přepínačem **Povolit** zpřístupníte uživateli nahlížení k jednotlivým osobám.

**UPOZORNĚNÍ**: V případě nutnosti přidělit osobě přístup k více bytům nebo k celému domu pokračujte na další kapitolu <u>Role předsedy</u>.

| <b>E</b> SPRÁVCE                                       |                           |          |          |                   |      |            |            |           |      |       |            |            | 😩 admin 👻 |
|--------------------------------------------------------|---------------------------|----------|----------|-------------------|------|------------|------------|-----------|------|-------|------------|------------|-----------|
| Moje firma                                             | Přístupy uživatele Jarda1 |          |          |                   |      |            |            |           |      |       |            |            |           |
| Demoverze Krátká 🗸 🗸                                   | Iméno                     |          |          |                   |      |            |            |           |      |       |            |            |           |
| Kontakt na správce                                     | JIHEIIO                   |          |          |                   |      |            |            |           |      |       |            |            |           |
| Soby                                                   | Ulice                     |          |          |                   |      |            |            |           |      |       |            |            |           |
| 🖂 Zprávy                                               |                           |          |          |                   |      |            |            |           |      |       |            |            |           |
| Požadavky                                              | Obec                      |          |          |                   |      |            |            |           |      |       |            |            |           |
| PŘEDSEDA<br>PL Nástěnka Číslo popisné Číslo orientační |                           |          |          |                   |      |            |            |           |      |       |            |            |           |
| 🖶 Tiskové sestavy 🕶                                    |                           |          |          |                   |      |            |            |           |      |       |            |            |           |
| ADMINISTRÁTOR                                          | Číslo objektu             | od       |          |                   |      | Číslo obje | ektu do    |           |      |       |            |            |           |
| 🔗 Uživatelé                                            |                           |          |          | Vlastník Hospodář |      |            |            |           |      |       |            |            |           |
| 2+ Hromadné založení                                   |                           |          | _ ,      |                   |      |            |            |           |      |       |            |            |           |
| 😪 Hromadná zpráva                                      |                           |          |          |                   |      |            | Nastavit f | iltr      |      |       |            |            |           |
| Dokumenty                                              | 🐣 Osoby                   | 🖻 Požada | avky 🛈   |                   |      |            |            |           |      |       |            |            |           |
| Fronta e-mailů Úložiště                                | Jméno                     |          | Тур      | Ulice             | č.p. | č.orient.  | č.objektu  | Obec      | Č    | ást   | Od dne     | Do dne     | Vybrat 🕶  |
| Využito: 0,01 GB z 5 GB                                | Pantoš Jarom              | ír       | nájemce  | Krátká            | 11   | 2          | 001        | Česká Líp | a Šp | pičák | 01.01.2004 | 13.07.2007 | Odepřít   |
|                                                        | Švec Daniel               |          | nájemce  | Krátká            | 11   | 2          | 001        | Česká Líp | a Šp | pičák | 25.07.2007 |            | Povolit   |
|                                                        | Kott Karel                |          | vlastník | Krátká            | 11   | 2          | 001        | Česká Líp | a Šp | pičák | 01.01.2004 |            | Povolit   |
|                                                        | Kott Karel                |          | hospodář | Krátká            | 11   | 2          | 001        | Česká Líp | a Šp | pičák | 01.01.2004 |            | Povolit   |
|                                                        | Hnidopiška Ja             | roslav   | nájemce  | Krátká            | 11   | 2          | 002        | Česká Líp | a Šp | pičák | 01.01.2004 |            | Povolit   |

# Role předsedy

Uživateli s rolí předsedy **je možné udělit přístup k celému domu nebo bytu**. Při udělení přístupu k bytu/domu uživatel může nahlížet na detail všech osob v rámci zvoleného bytu nebo domu.

Roli předsedy je možné udělit buď při založení uživatele, nebo při kliknutí na detail uživatele v seznamu.

Po udělení roli předsedy se v **Uživatelských přístupech** u uživatele zobrazí nové záložky **Byty a Domy** (viz obrázek níže).

|                       |             |               | Přístupy   | / uživatele J  | osef           |       |          |  |
|-----------------------|-------------|---------------|------------|----------------|----------------|-------|----------|--|
| Jméno                 |             |               |            |                |                |       |          |  |
| Ulice                 |             |               |            |                |                |       |          |  |
| Obec                  |             |               |            |                |                |       |          |  |
| Číslo popisné         |             |               |            |                | Číslo orientač | ní    |          |  |
| Číslo objektu od      |             |               |            |                | Číslo objektu  | do    |          |  |
|                       | <b>()</b> N | lájemce       |            | 🔵 Vlastník     |                | 💽 н   | ospodář  |  |
| _                     |             | ۲             |            | Nastavit filtr |                |       |          |  |
| 🛎 Osoby <u> </u> Byty | 🛱 Domy      | 🖻 Požadavky 🔅 |            |                |                |       |          |  |
| Ulice                 | c.p.        | č.orient.     | Obec       | Č              | ást            | PSČ   | Vybrat 🔻 |  |
| Krátká                | 11          | 2             | Česká Lípa | Šķ             | pičák          | 47006 | Povolit  |  |
| Krátká                | 12          | 3             | Česká Lípa | Šŗ             | pičák          | 47006 | Povolit  |  |

#### Uživatel s rolí předsedy a jeho funkce:

- A. Dokumenty osob se při otevření nebudou označovat jako přečtené v rámci přiděleného bytu/domu.
   Dokumenty se budou označovat jako přečtené pouze u osob, ke kterým má uživatel přístup na záložce Osoby.
- B. Předseda nemůže vkládat požadavky za cizí osobu. Pouze s přístupem na záložce **Osoby.**
- C. Předseda nedostává e-mailové oznámení na nové dokumenty osob. Pouze s přístupem na záložce **Osoby.**
- D. Může přidávat příspěvky na nástěnku domu.
- E. Získá přístup k tiskovým sestavám.

**UPOZORNĚNÍ:** V situaci, kdy chceme, aby **předseda** měl přístup k celému domu a zároveň i přístup k detailu své osoby provedeme následující postup:

- 1) Klikneme na Uživatelské přístupy u uživatele s rolí předsedy.
- 2) Na záložce **Domy** povolíme dům, do kterého předseda může nahlížet.
- 3) Na záložce **Osoby** zvolíme danou osobu, za kterou uživatel s rolí předsedy reálně vystupuje.
- 4) Nyní předseda má přístup k detailu celého domu a zároveň na detailu své osoby může:
  - Přidávat nové požadavky.
  - Dokumenty se při zobrazení budou označovat jako přečtené.
  - Bude dostávat e-mailové oznámení na nově nahrané dokumenty.

## Požadavky

Do Správce uživatelé mohou vkládat požadavky (na opravu, změnu záloh, změnu počtu osob v bytě a dále). Výchozí nastavení vkládání požadavků je **vypnuté**. Admin může vkládání požadavků povolit v **Nastavení** (při kliku na ikonu admina v pravém horním rohu) na záložce **Požadavky**.

|   |                                              |         |      |         |             | 🖲 admin 🔻     |  |  |  |  |
|---|----------------------------------------------|---------|------|---------|-------------|---------------|--|--|--|--|
|   | Uživatel: admin                              |         |      |         |             |               |  |  |  |  |
| @ | E-mail                                       | 🖲 Heslo | SMTP | Kontakt | 🖻 Požadavky | لى Ke stažení |  |  |  |  |
|   | Povolit požadavky                            |         |      |         |             |               |  |  |  |  |
|   | Odesílat oznámení na nové požadavky adminovi |         |      |         |             |               |  |  |  |  |

V nastavení je také možnost zapnout odesílání e-mailových oznámení na nové požadavky adminovi. Při zapnutí je nutné, aby admin měl vyplněnou svoji e-mailovou adresu pod záložkou **E-mail**.

Admin po povolení požadavků by měl zvolit/vytvořit uživatelé, kteří požadavky budou vyřizovat. V **Uživatelských přístupech** u uživatele se přepneme na záložku **Požadavky**.

| Obec                               |                         |         |                 |                  |
|------------------------------------|-------------------------|---------|-----------------|------------------|
| Číslo popisné                      |                         |         |                 | Číslo orientační |
| Číslo objektu od                   |                         |         |                 | Číslo objektu do |
| Nájemce                            |                         |         | 🔵 Vlastník      | Hospodář         |
|                                    |                         |         | Nastavit filtr  |                  |
| 🛎 Osoby 👖 Byty 🛱 Domy              | 🖻 Požadavky i           |         |                 |                  |
| Požadavek na opravu bytu nebo domu | ⊖ Bez přístupu          | ○ Čtení | ® Čtení i zápis |                  |
| Změna počtu osob                   | Bez přístupu            | ⊖ Čtení | ⊖Čtení i zápis  |                  |
| Změna platebních dispozic          | ⊖Bez přístupu           | Čtení   | ⊖ Čtení i zápis |                  |
| Podání stížnosti                   | Bez přístupu            | ⊖ Čtení | ⊖Čtení i zápis  |                  |
| Žádost o změnu záloh na služby     | $\odot$ Bez přístupu    | ⊖ Čtení | ® Čtení i zápis |                  |
| Změna kontaktních údajů            | Bez přístupu            | ⊖ Čtení | ⊖Čtení i zápis  |                  |
| liný                               | $\bigcirc$ Bez přístupu | Čtení   | ⊖Čtení i zápi   |                  |

#### Nyní můžeme nastavit uživateli přístupy k jednotlivým druhům požadavků:

- a) Bez přístupu uživatel požadavky neuvidí.
- b) Čtení uživatel požadavky uvidí, ale nesmí je vyřizovat.
- c) Čtení a zápis uživatel požadavky uvidí a smí je i vyřizovat.

#### Uživatel s přístupem k požadavkům dostane následující funkce:

- 1) Bude dostávat na svůj e-mail oznámení o nově vložených požadavcích (stahuje se na druhy požadavků, ke kterým má přístup ke čtení).
- 2) V levém panelu se zobrazí nová úloha **Požadavky**, kde uvidí přehled všech požadavků (viz obrázek níže).
- 3) Na přehledu požadavků smí převzít požadavky, **pokud má povoleno čtení i zápis**.

| <b>E</b> SPRÁVCE                        |                  |                         |        |                         |         | 😩 admin 👻 |  |  |
|-----------------------------------------|------------------|-------------------------|--------|-------------------------|---------|-----------|--|--|
| Moje firma                              | Požadavky        |                         |        |                         |         |           |  |  |
| Demoverze Krátká 🗸 🗸                    | Datum vytvoření  | Adresa bytu             | Přidal | Druh požadavku          | Stav    |           |  |  |
| Kontakt na správce                      | 14.04.2022 14:43 | Hafanova 291, Kocourkov | pantos | Změna kontaktních údajů | Vyřídit | Odstranit |  |  |
| 🔗 Osoby                                 | 14.04.2022 14:43 | Hafanova 291, Kocourkov | pantos | Jiný                    | нотоvо  | Odstranit |  |  |
| 🖂 Zprávy                                | 14.04.2022 14:31 | Krátká 11, Česká Lípa   | pantos | Jiný                    | Převzít | Odstranit |  |  |
| Požadavky                               |                  |                         |        |                         | riovzk  | Costant   |  |  |
| PŘEDSEDA                                |                  |                         |        |                         |         |           |  |  |
|                                         |                  |                         |        |                         |         |           |  |  |
|                                         |                  |                         |        |                         |         |           |  |  |
| ADMINISTRÁTOR                           |                  |                         |        |                         |         |           |  |  |
| 2+ Hromadné založení                    |                  |                         |        |                         |         |           |  |  |
| 😂 Hromadná zpráva                       |                  |                         |        |                         |         |           |  |  |
| Dokumenty                               |                  |                         |        |                         |         |           |  |  |
| Fronta e-mailů                          |                  |                         |        |                         |         |           |  |  |
| Úložiště                                |                  |                         |        |                         |         |           |  |  |
| Využito: 0,01 GB z 5 GB                 |                  |                         |        |                         |         |           |  |  |
|                                         |                  |                         |        |                         |         |           |  |  |
|                                         |                  |                         |        |                         |         |           |  |  |
|                                         |                  |                         |        |                         |         |           |  |  |
| Správce provozuje společnost + STARLIT. |                  |                         |        |                         |         |           |  |  |

Admin má automaticky nastaven přístup ke čtení i zápisu všech požadavků, které může navíc i

odstranit. Admin nedostává e-mailové oznámení na nově vložené požadavky ve výchozím nastavení.

## E-mailová komunikace

#### Systém Správce odesílá uživatelům následující e-maily:

- a) Obnova zapomenutého hesla.
- b) Oznámení o nově nahraných dokumentech osob (uživatelům, kteří mají k dané osobě přístup).
- c) Oznámení o nově přidaném příspěvku na nástěnce domu (uživatelům s přístupem v rámci domu, kde byl příspěvek vložen).
- d) Přihlašovací údaje při hromadném založení uživatelů.
- e) Oznámení o nové zprávě od admina.
- f) Oznámení o novém požadavku (uživatelům s přístupem k danému druhu požadavku).

#### Systém Správce odesílá adminovi následující e-maily:

- a) Oznámení o neplatné e-mailové adrese uživatele.
- b) Oznámení o překročení velikosti úložiště dat.

UPOZORNĚNÍ: Oznámení o nových dokumentech a příspěvcích na nástěnce se odesílají každý

den kolem půlnoci. Administrátor může na záložce Kontakt na správce v levém panelu doplnit

kontaktní údaje, které budou vloženy v zápatí e-mailech (viz obrázky níže).

| SPRÁVCE                                                                                                    |  |  |  |  |  |  |
|----------------------------------------------------------------------------------------------------|--|--|--|--|--|--|
| Zpráva určena pro uživatele: svec                                                                                                    |  |  |  |  |  |  |
| Dobrý den vážený uživateli,                                                                                                    |  |  |  |  |  |  |
| Dne 15. 9. 2022 byl přidán do systému Správce nový příspěvek na<br>nástěnku domu. Kliknutím na tlačítko níže si můžete příspěvek<br>zobrazit. |  |  |  |  |  |  |
| <u>Přejít na stránku</u>                                                                                                    |  |  |  |  |  |  |
| Zpráva byla automaticky vygenerována systémem Správce.                                                                                        |  |  |  |  |  |  |
| Pokud máte se zobrazením tlačítka potíže, zkopírujte si do prohlížeče<br>odkaz níže.<br><u>https://www.spravce.cz?id=</u>                     |  |  |  |  |  |  |
| Firma SVJ<br>Česká Lípa. Bendlova 2237<br>Tel.: 123 456 789<br><u>svec@starlit.cz</u>                                                         |  |  |  |  |  |  |

# Neodeslané e-maily (Fronta e-mailů)

Doporučujeme dbát na případy, kdy se zobrazuje číslo v červené bublině u **Fronty e-mailů** (viz obrázek). Číslo značí, kolik e-mailů se nepodařilo uživatelům odeslat. Neodeslané e-maily zůstanou ve frontě po dobu 90 dní.

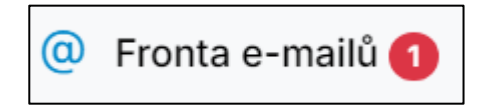

Příčinou problému většinou bývá neexistující e-mailová adresa uživatele. U příkladu níže je možné vidět červený vykřičník u e-mailové adresy, na kterou se nepodařilo e-mail odeslat, protože v adrese chybí tečka.

| Fronta e-mailů                                        |                  |                         |                |              |  |  |  |
|-------------------------------------------------------|------------------|-------------------------|----------------|--------------|--|--|--|
| Zobrazit pouze e-maily s neplatnou e-mailovou adresou |                  |                         |                |              |  |  |  |
| Předmět                                               | Komu             | Datum vložení do fronty | Datum odeslaní | Odstranění 🔻 |  |  |  |
| Oznámení o neplatné e-mailové adrese.                 | svec@starlit.cz  | 12. 12. 2023 14:01:08   |                | Odstranit    |  |  |  |
| Obnova hesla                                          | ! svec@starlitcz | 12. 12. 2023 14:01:08   |                | Odstranit    |  |  |  |

Pro vyřešení neodeslaných e-mailů, proveďte následující kroky:

- 1) Zkopírujte si e-mailovou adresu, u které je červený vykřičník.
- 2) Přesměrujte se na seznam Uživatelů v levém panelu.
- 3) Vyfiltrujte uživatele dle zkopírované adresy.
- 4) Klikněte na detail uživatele (kliknutím na řádek uživatele v tabulce).
- 5) V kolonce E-mail upravte e-mailovou adresu na správnou.
- 6) Zaškrtněte možnost Změnit e-mailové adresy ve frontě e-mailů.
- 7) Klikněte na tlačítko **Aktualizovat údaje**.
- 8) Přesměrujte se zpátky do Fronty e-mailů.
- 9) Zkontrolujte, že se neodeslané e-maily přepsaly na správnou e-mailovou adresu.

UPOZORNĚNÍ: E-maily se následně za další hodinu opět odešlou. Ověřením kolonky Datum odeslání ve Frontě e-mailů zjistíte, zdali se e-maily podařilo skutečně odeslat.